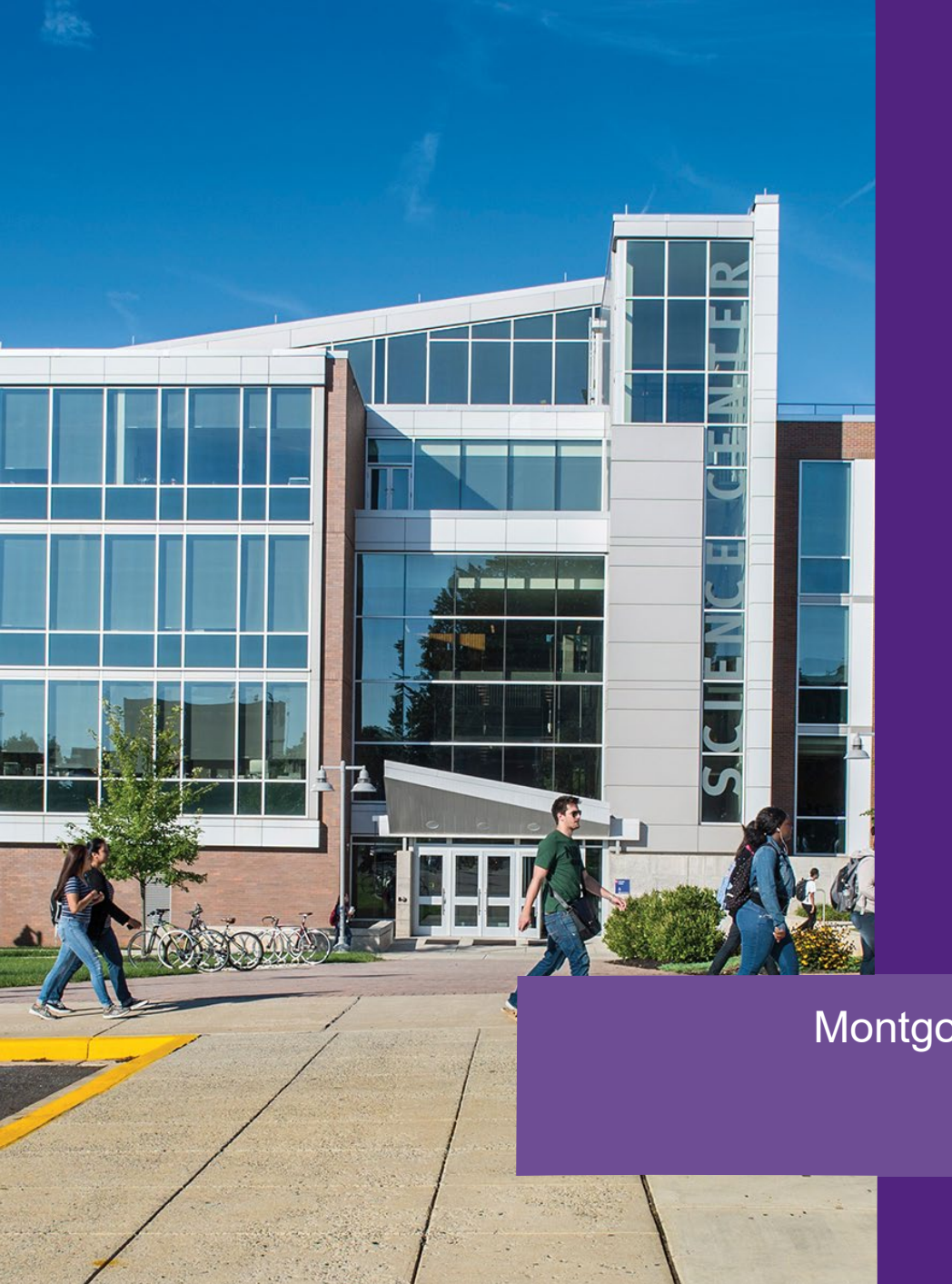

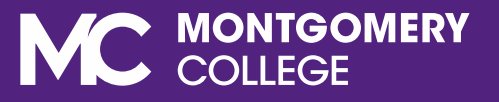

# RegisterBlast

Training

Montgomery College Assessment Centers Faculty Webinar Spring 2022

## **RegisterBlast Overview**

- RegisterBlast is a web-based application that the Assessment Centers will use for:
  - Faculty Test Submissions
  - Student Appointment scheduling
  - Check- In management system
- The RegisterBlast tool is integrated into your course in Blackboard

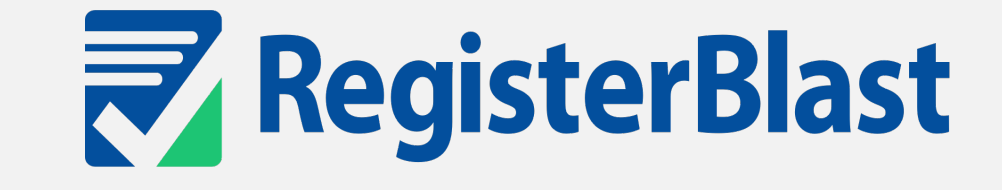

Faculty: Course<br/>ConnectionAssessment<br/>Center: Exam<br/>Group<br/>ConnectionFaculty: Exam<br/>SubmissionAssessment<br/>Center: Exam<br/>ApprovalStudent:<br/>Appointment<br/>Scheduling

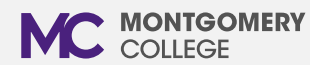

#### **Recommended Web Browsers**

- Google Chrome version 33 or greater
- Microsoft Internet Explorer on Windows 7 version 8 or later
- Mozilla Firefox version 27 or later
- Opera version 17 or later
- Apple Safari version 7 or later

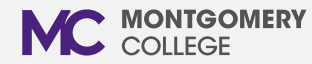

### Add RegisterBlast to your Course

- From your Blackboard course home page click the "+" sign to add the link
- Click Tool Link in the drop-down menu
- In the Name field, enter "RegisterBlast"
- In the Type field, select RegisterBlast-(your campus)
- Check the Available to Users box and submit

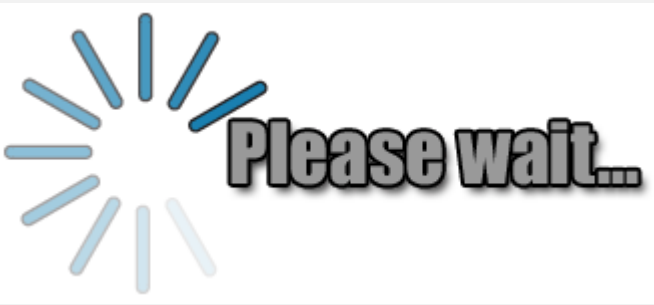

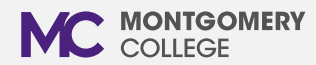

#### **Exam Submission Process**

- Log into the course through Blackboard
- Click the RegisterBlast link to open the dashboard
- On the dashboard, click "Submissions"
- Click "+" to set up a new exam
- Proceed with Entering Exam Details
- Click "Submit" to send the exam request to the Assessment Center for review and approval
- Once approved, students can schedule exam appointments

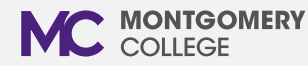

#### Edit Exam Submissions

- From the RegisterBlast dashboard, click "Submissions" in the top tool bar
- Once all changes are made, click submit
- The exam will be resent to the Assessment Center queue for review and approval.
- IMPORTANT: Edits can only be made prior to approval
  - If your exam has been approved, email specific changes to <u>academictesting@montgomerycollege.edu</u>

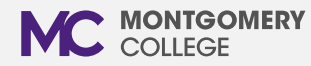

### **DSS Student Accommodations**

- Include DSS accommodation information in the designated field when submitting exams
  - Include the students name, M# and accommodation information (i.e. double time)
- Assessment Center Staff enters accommodation to individual student records when they review exam
  - If you forget to include the accommodation, or if accommodation changes are made after exam approval, email the information to academictesting@montgomerycollege.edu
- IMPORTANT: Students with accommodations should NOT schedule their exam session until the accommodations are set up in RegisterBlast.

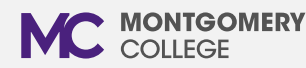

### For Students

- To schedule appointment:
  - Students will click the "Register Blast" link on the left tool bar
  - The "Exam Registration" window will open and they will have the ability to create a testing appointment
- REMINDER:
  - Students must select the "Academic Testing"
    group
  - Students with accommodations should NOT schedule their exam session until the accommodations are set up in RegisterBlast.

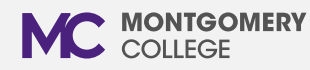

#### **Contact Information**

Website: montgomerycollege.edu/academic-testing

Email: <a href="mailto:academictesting@mongtomerycollege.edu">academictesting@mongtomerycollege.edu</a>

Zoom Office Hours: Join the Office Hours

www.zoom.us/join Meeting ID 962 5471 5542 Passcode: Testing

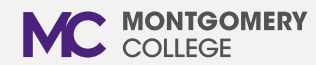